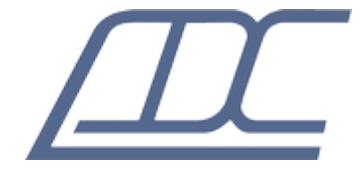

## Модуль сетевого управления S-port (Eth-Ctrl) для применения в аппаратуре MC04-UPS48/60-1200

Техническое описание ДТУВ.469435.066-03ТО (ред.3 / февраль 2024)

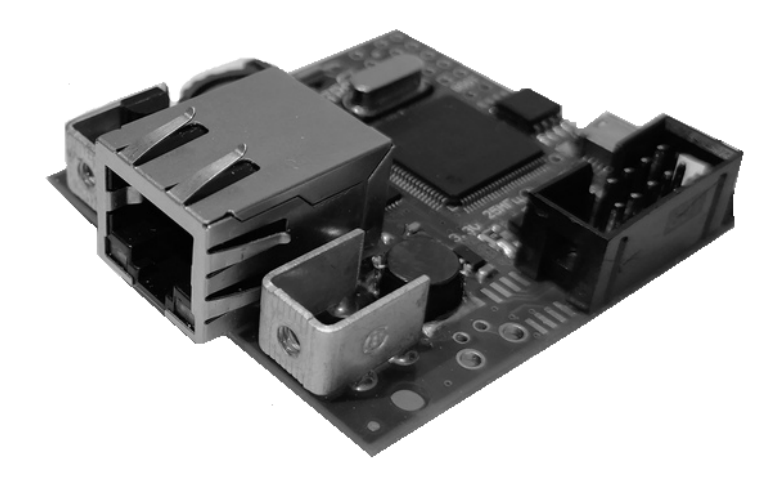

# Содержание:

| 1. Описание и технические характеристики модуля S-port  | 3 |
|---------------------------------------------------------|---|
| 2. Настройка модуля S-port                              | 4 |
| 3. Настройка MC04-UPS1200.                              | 6 |
| 4. Мониторинг параметров MC04-UPS1200 через SNMP.       | 7 |
| 5. Сброс сетевых настроек модуля в заводские установки. | 8 |

### 1. Описание и технические характеристики модуля S-port

Модуль S-port (Eth-Ctrl) предназначен для обеспечения сетевого доступа к устройствам MC04-UPS1200. Доступ осуществляется посредством сети Ethernet с использованием протоколов HTTP(web-интерфейс) и SNMP.

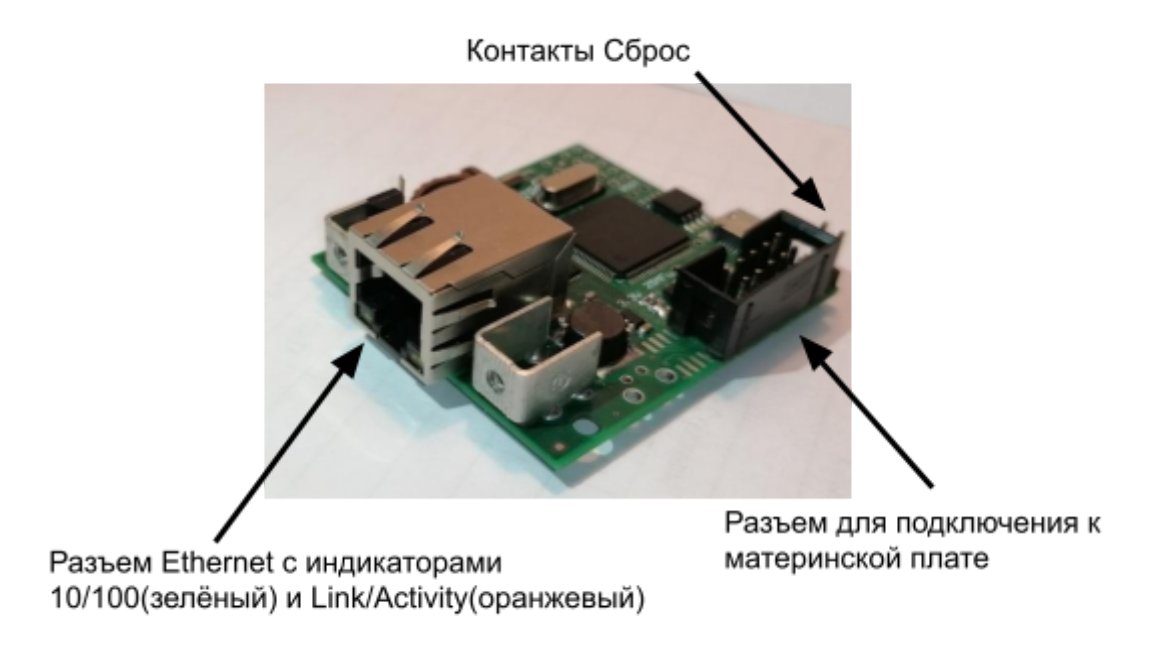

Рис 1.1 Внешний вид модуля S-port

При включении питания модуля загорается зеленый индикатор, расположенный на разъеме Ethernet, после успешной загрузки модуля (не более 5 секунд) индикатор гаснет. При наличии подключения Ethernet (Link), загорается оранжевый индикатор (Link/Activity), зеленый индикатор отображает скорость установленного соединения (10 Мбит/с - мигает 1 раз, 100 Мбит/с - мигает 2 раза). При приёме/передаче данных мигает оранжевый индикатор.

#### Технические характеристики:

- интерфейс Ethernet 10/100Base–T
- функция поддержки Auto MDI/MDIX, Auto Negotiation.
- протокол мониторинга SNMP v1, v2c.
- поддержка SNMP Get-запросов и SNMP трапов.
- настройки модуля осуществляется браузером через веб-интерфейс, по протоколу НТТР.
- ограничение доступа в веб-интерфейс по паролю

## 2. Настройка модуля S-port

Настройка модуля S-port осуществляется через Ethernet / IP сеть (протокол HTTP) с помощью любого браузера актуальной версии с поддержкой JavaScript. Последовательность настройки:

**1.** Подключить Ethernet порт модуля к локальной сети. Убедиться в наличии соединения LINK (мигает оранжевый индикатор на разъеме).

**2.** Проверить доступность устройства в сети. Для этого запустить из командной строки команду ping с указанием IP адреса модуля (для устройства с заводскими настройками ping -t 192.168.0.254).

**3.** Ввести в адресную строку браузера IP-адрес модуля, после загрузки окна аутентификации, ввести имя **admin**, ввести пароль (в заводских настройках пароль пустой).

| Аутентификация |
|----------------|
|                |
| admin          |
| Пароль         |
|                |
| Войти          |

Рис. 2.1 Аутентификация.

Откроется веб-интерфейс, в нем будут отображены параметры и настройки устройства MC04-UPS1200.

При нажатии на иконку  $\equiv$  (Меню) откроется выпадающее меню. В меню доступны конфигурация, скачивание МІВ для SNMP менеджера, и завершение сеанса работы.

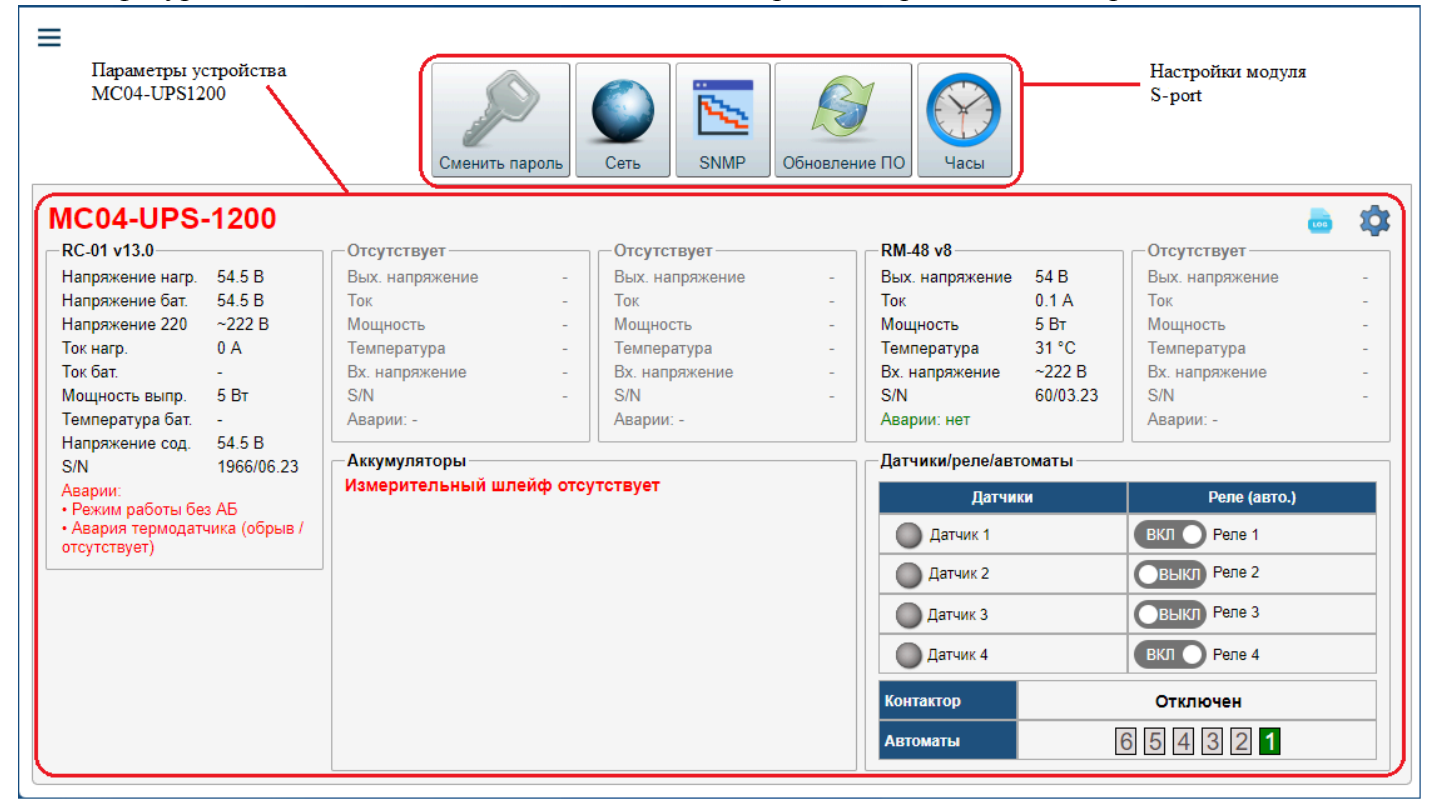

Рис. 2.2 Основное окно.

В верхней части страницы расположена группа настроек модуля S-port.

Кнопка "Сменить пароль" предназначена для смены пароля пользователя "admin".

При нажатии кнопки "Сеть" откроется окно, как показано на Рис. 2.3

Данное окно позволяет настроить подключение блока к IP-сети. Так же позволяет просмотреть MAC-адрес модуля S-port.

| Настройки сети |                   |  |
|----------------|-------------------|--|
| МАС адрес:     | 02:AD:C8:00:00:04 |  |
| IP адрес:      | 192.168.0.202     |  |
| Маска:         | 255.255.255.0     |  |
| Шлюз:          | 192.168.0.1       |  |
|                |                   |  |
| OK             | Отмена            |  |

Рис. 2.3 Окно настроек сети.

При нажатии кнопки "SNMP" откроется окно, как показано на Рис. 2.4

Данное окно позволяет настроить параметры SNMP-get запроса, включить/отключить отправку SNMP-trap (по умолчанию отправка трапов отключена)

| Настройки SNMP             |
|----------------------------|
| Версия: 2с ✔<br>Get запрос |
| Community: public          |
| sysContact: Root           |
| sysName: MC04-UPS-48-1200  |
| sysLocation: ADC           |
| Тгар                       |
| IP адрес: 192.168.0.83     |
| Community: public          |
| ОК Отмена                  |

Рис. 2.4 Окно настроек SNMP.

При нажатии кнопки "Обновление ПО" откроется окно, как показано на Рис. 2.5

На вкладке отображается текущая ревизия ПО и серийный номер модуля S-port.

Для обновления ПО выберите файл прошивки (имя файла S-port\_vX.YYY.adb, X - аппаратное исполнение, YYY-версия), нажмите "Загрузить обновление". После записи будет предложено перезагрузить модуль для установки нового ПО.

Примечание: вкладка обновление ПО не предусматривает обновление ПО платы RC-01S/RC-03S, и служит только для обновления ПО сетевого модуля S-port.

| Обновление ПО                  |                        |  |
|--------------------------------|------------------------|--|
| Ревизия S-Port: 1.3   WEB: 1.3 | Серийный номер: Е34567 |  |
| Выберите файл Файл не выбран   |                        |  |
| ,,                             |                        |  |
| Отмена                         |                        |  |

Рис. 2.5 Окно обновление ПО.

При нажатии кнопки "Часы" откроется окно, как показано на Рис. 2.6

На вкладке отображается текущее время браузера, текущее время модуля S-port и настройку IP адреса SNTP сервера для автоматической синхронизации времени.

Кнопка запишет время браузера в часы реального времени модуля S-port.

Поле **Коррекция хода** предназначено для точной подстройки часов реального времени, значение этого поля может быть в диапазоне от -39 до 72. Увеличение значения ускоряет ход часов, уменьшение – замедляет. При изменении значения оно сразу записывается в энергонезависимую память и сохраняется при отключении питания платы. Начальное значение коррекции устанавливается в процессе производства модуля.

Группа Синхронизация времени позволяет задать SNTP сервер для синхронизации времени модуля S-port. Кнопка "Настроить сервер" открывает окно для ввода IP-адреса SNTP сервера.

| Часы                                  |         |        |                 |
|---------------------------------------|---------|--------|-----------------|
| Время браузера Часы реального времени |         |        |                 |
| Дата                                  |         |        | Дата            |
| 27 февраля 2024 г.                    |         | 27     | февраля 2024 г. |
| Время                                 |         |        | Время           |
| 16:55:02                              |         |        | 16:46:06        |
| →                                     |         | Коррек | ция хода 1      |
| Синхронизация времени                 |         |        |                 |
| Настроить сервер                      |         |        |                 |
| Сервер                                | Стратум | Опрос  | Доступность     |
| 192.168.0.13                          | 2       | 1024   | 255             |
| Отмена                                |         |        |                 |

Рис. 2.6 Окно часы.

После конфигурирования модуля S-port, нужно сохранить конфигурацию (Меню -> Сохранить конфигурацию).

### 3. Управление и настройка MC04-UPS1200.

В основном окне программы (рис. 2.2), в группе **параметры устройства**, отображено текущее состояние основных параметров MC04-UPS1200.

При нажатии на кнопку <sup>100</sup> откроется окно **Журнал событий** (рис. 3.1), в котором отображаются зафиксированные события платы RC-01S/RC-03S.

|        | Журнал событий |          |                        |        |
|--------|----------------|----------|------------------------|--------|
| Записе | ай: 9          |          |                        | 5 🤞    |
| Ne     | Год/Месяц/День | Час/Мин. | Событие                | Снятие |
| 1      | 2024/02/28     | 10:21    | Датчик 3 (0×06)        | да     |
| 2      | 2024/02/28     | 10:21    | Датчик 3 (0×06)        | -      |
| 3      | 2024/02/28     | 10:21    | Датчик 3 (0×06)        | да     |
| 4      | 2024/02/28     | 10:21    | Датчик 3 (0×06)        | -      |
| 5      | 2024/02/28     | 10:21    | Датчик 3 (0×06)        | да     |
| 6      | 2024/02/28     | 10:21    | Датчик 3 (0×06)        |        |
| 7      | 2024/02/28     | 10:21    | Датчик 1 (0×04)        | да     |
| 8      | 2024/02/28     | 10:21    | Датчик 1 (0×04)        | -      |
| 9      | 2024/02/28     | 10:20    | Включение блока (0x01) |        |
|        |                |          |                        |        |
|        | Закрыть        |          |                        |        |

Рис. 3.1 Окно журнал событий.

При необходимости изменить настройки платы RC-01S/RC-03S нажмите на кнопку откроется окно настройки платы. Настройки соответствуют описанным в руководстве эксплуатации КВ3.090.021РЭ.

Для перезагрузки платы RC-01S/RC-03S нажмите кнопку 🥮

Для записи времени и даты в блок MC04-UPS1200 из браузера нажмите кнопку 🥯

# 4. Мониторинг параметров MC04-UPS1200 через SNMP.

Протокол: SNMP v.2c, v.1 Read community: public Корневой OID(ups1200): 1.3.6.1.4.1.32109.10001 Мів-файлы можно получить через веб интерфейс блока или на сайте производителя(adc-line.ru) Параметры блока MC04-UPS1200 доступные для мониторинга, детальное описание параметров смотри в РЭ MC04-UPS1200(KB3.090.021РЭ):

| Параметр                                          | OID             |
|---------------------------------------------------|-----------------|
| Общая авария                                      | ups1200.1.0     |
| Программная версия                                | ups1200.2.0     |
| Подверсия                                         | ups1200.3.0     |
| Основные параметры                                |                 |
| U <sub>нагрузки</sub>                             | ups1200.4.1.0   |
| U <sub>AKБ</sub>                                  | ups1200.4.2.0   |
| U <sub>220</sub>                                  | ups1200.4.3.0   |
| I <sub>нагрузки</sub>                             | ups1200.4.4.0   |
| I <sub>АКБ</sub>                                  | ups1200.4.5.0   |
| Р <sub>выпрямителей</sub>                         | ups1200.4.6.0   |
| Т <sub>акб</sub>                                  | ups1200.4.7.0   |
| Знак тока АКБ(заряд/разряд)                       | ups1200.4.8.0   |
| Датчики                                           |                 |
| бит 0 - Датчик 1                                  | ups1200.5.1.0   |
| бит 1 - Датчик 2                                  | ups1200.5.2.0   |
| бит 2 - Датчик 3                                  | ups1200.5.3.0   |
| бит 3 - Датчик 4                                  | ups1200.5.4.0   |
| Автоматы                                          |                 |
| бит 1 - Автомат 1                                 | ups1200.6.1.0   |
| бит 2 - Автомат 2                                 | ups1200.6.2.0   |
| бит 3 - Автомат 3                                 | ups1200.6.3.0   |
| бит 4 - Автомат 4                                 | ups1200.6.4.0   |
| бит 5 - Автомат 5                                 | ups1200.6.5.0   |
| бит 6 - Автомат 6                                 | ups1200.6.6.0   |
| Аварии                                            |                 |
| Авария Потеря 220                                 | ups1200.7.1.0   |
| Авария Отключение АКБ                             | ups1200.7.2.0   |
| Авария Критический разряд                         | ups1200.7.3.0   |
| Отключение неприоритетной нагрузки                | ups1200.7.4.0   |
| Авария RM-48                                      | ups1200.7.5.0   |
| Не включен контактор АБ                           | ups1200.7.6.0   |
| Не совпадает количество RM-48                     | ups1200.7.7.0   |
| Авария термодатчика                               | ups1200.7.8.0   |
| Отключение АБ по напряжению                       | ups1200.7.9.0   |
| Дисбаланс напряжения АБ                           | ups1200.7.10.0  |
| Нет контроля АБ (отсутствие измерительного шнура) | ups1200.7.11.0  |
| Параметры АКБ                                     |                 |
| Измерительный шнур                                | ups1200.8.1.0   |
| U <sub>AD1</sub>                                  | ups1200.8.2.1.0 |

| Модуль S-port.   | Техническое описание |
|------------------|----------------------|
| U <sub>AD2</sub> | ups1200.8.2.2.0      |
| U <sub>AD3</sub> | ups1200.8.2.3.0      |
| U <sub>AD4</sub> | ups1200.8.2.4.0      |
| U <sub>A65</sub> | ups1200.8.2.5.0      |
| Статус батареи   | ups1200.8.3.0        |
| Параметры RM-48  |                      |
| Наличие RM-48 №1 | ups1200.9.1.1.0      |
| Наличие RM-48 №2 | ups1200.9.2.1.0      |
| Наличие RM-48 №3 | ups1200.9.3.1.0      |
| Наличие RM-48 №4 | ups1200.9.4.1.0      |

Все значения представлены в целочисленном формате(integer).

Интерпретация значений:

- для датчиков значение 1 - соответствует активному состоянию, 0 - неактивному;

- для автоматов: 1 - включен, 0- выключен;

- аварии: 1 - авария присутствует, 0 - нет аварии;

- значения напряжений и токов передаются в формате вещественного числа с фиксированной точкой, для получения напряжения в Вольтах или тока в Амперах, значение параметра нужно разделить на 10. (например если параметр = 463, то U=46.3 В.)

#### 5. Сброс сетевых настроек модуля в заводские установки.

В случае, если сетевые настройки модуля или пароль администратора web-интерфейса неизвестны, можно провести сброс сетевых настроек и пароля администратора. Для возврата к заводским сетевым настройкам необходимо замкнуть джампером контакты СБРОС модуля, и подать питание. После этого можно подключиться к модулю, используя заводские сетевые настройки:

#### IP: 192.168.0.254 mask: 255.255.255.0 gateway: 192.168.0.1

Пароль администратора web-интерфейса (admin) - пустой.

Сетевые настройки и будут сброшены временно(пароль администратора сброшен безвозвратно), для обеспечения возможности подключения к web-интерфейсу, в ПЗУ модуля по прежнему останутся ранее сохраненные настройки, при необходимости, после подключения, нужно изменить их через web-интерфейс. После выполнения сброса не забудьте удалить джампер.

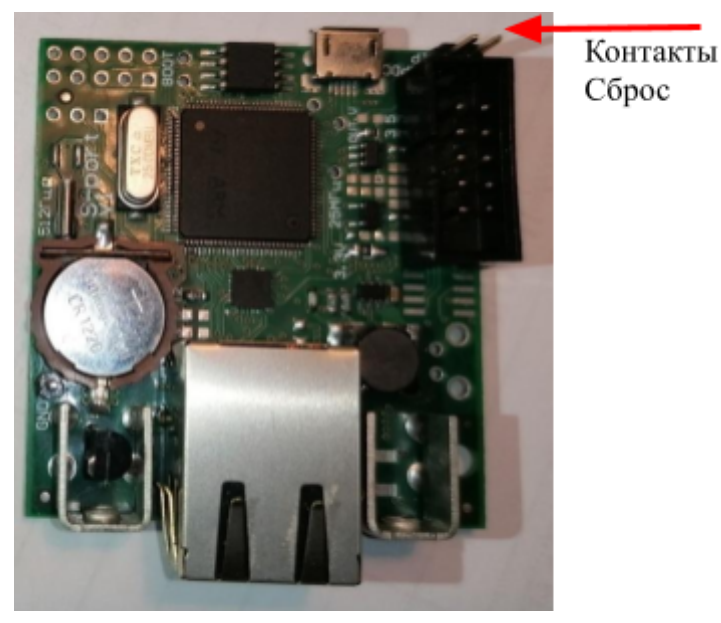

Рис. 3.1 Расположение джампера СБРОС на модуле.